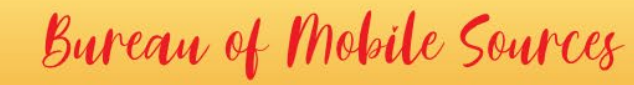

Annual Reporting Guide for Mobile Cargo Handling Equipment at Ports & Rail Yards

Reporting Guide for Cargo Handling Equipment (CHE) at Ports and Rail Yards – Annual Report (July 2025)

N.J.A.C. 7:27-34

DEPARTMENT OF

PROTECTION

RONMENTAL

This document is provided to assist parties in completing an annual report pursuant to the reporting requirements at N.J.A.C. 7:27-34.14(d). Completed reports are to be submitted via the DEP Online Services Portal using the instructions that are provided below.

Users should first become familiar with the program rules at N.J.A.C. 7:27-34 - <u>Mobile Cargo Handling</u> <u>Equipment at Ports and Rail Yards</u> before completing and submitting the form. This is to ensure that your submittal complies with the full regulation and satisfies all reporting requirements. The regulation shall prevail over any discrepancies.

<u>General Instructions</u> – Users should log into <u>MyNew Jersey</u> and choose DEPOnline Services from the DEP Apps section. Once logged on to DEPOnline, users should see "Annual Reporting" as a selection under Service Selection. If "Annual Reporting" is not present, click on the Configure Services button to access the menu. In Configure Services, please click on "Annual Reporting" under the "Cargo Handling – Ports and Rail Yard" section. Then click "OK" at the bottom of the screen. Once back at My Workspace, select "Annual Reporting".

Some facilities included non-diesel CHE and registered on-road vehicles in their initial inventory submittals. We are asking facilities to remove these as part of their Annual Report as these vehicles are not applicable to the CHE regulations. This will help reduce the size and complexity of any future Annual Reports.

Equipment that is retired but is still on-site should be reported as "Removed from Fleet" using the selections on the right side of the equipment information screen after the specific CHE is selected. Please also upload a clear image of the hour meter reading for each piece of retired CHE that remains on site and use the facility's equipment name as the file name.

Lost Password, User ID or Certification PIN – Please refer to the Frequently Asked Questions page on the DEP Online Portal <u>https://dep.nj.gov/online/njdep-online-faqs/</u>. This page contains detailed instructions for resolving common issues.

### Annual Report Details -

- <u>Application Name</u>
  - Provide an Application Name for the service, i.e. 2025 Annual Report

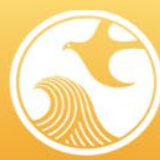

Annual Reporting Guide for Mobile Cargo Handling Equipment at Ports & Rail Yards

- Facility Selection
  - $\circ$   $\;$  Select your facility from the Facility Selection screen
- Facility Information
  - o Verify that the facility Name and Address are still correct
- <u>Contacts</u>

PARTMENT OF VIRONMENTAL

PROTECTION

- Verify that the Facility Contacts are still correct, or make any necessary changes
- Equipment Information
  - The electronic inventory for your equipment fleet will load. Please review the information that is in the loaded tables and make sure that it is complete and correct. Any updates to existing vehicles can be performed by clicking on the vehicle in the table and then updating the information that appears in the Details sections below. Please remove any vehicles that are no longer part of your fleet by entering an "Out of Service Date" and "Out of Service Method" in the "Removal" section. If there are any new vehicles added to your fleet that need to be reported, you can do so by clicking on the "Add New" button and completing the Details sections. Once finished, click the "Continue" button.
  - Non-regulated CHE remove any CHE that is not diesel-powered or is an on-road vehicle that has a registration and a New Jersey License tag. In the removal section, select "other" for the reason.
    - "Cargo handling equipment" means any mobile off-road, self-propelled vehicle, or equipment with a diesel-fueled CI engine used at a port or intermodal rail yard to lift or move container, bulk, or liquid cargo carried by ship, train, or another vehicle, or used to perform maintenance and repair activities that are routinely scheduled or that are due to predictable process upsets. Cargo handling equipment includes yard trucks and non-yard trucks.
  - Main and Auxiliary Engines Auxiliary Engine require the same type of information and offer separate inputs to provide engine specific data when a piece of equipment has multiple engines. The Auxiliary Engine information only needs to be entered in this case, otherwise those fields should be left blank.
  - Engine Family Name The Engine Family Name is a key piece of information for understanding an engine's emission levels, controls and options for any retrofit technologies. It is a ten to eleven character code assigned by USEPA or the California Air Resources Board when the engine is certified for emissions compliance. It is not the same as the engine manufacturer's name for the engine or engine series. Below are examples of emission control information labels. The label can be found in the engine compartment, typically on an upper surface of the engine. They are more difficult to

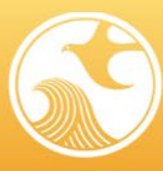

DEPARTMENT OF

PROTECTION

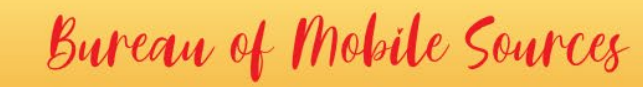

Annual Reporting Guide for Mobile Cargo Handling Equipment at Ports & Rail Yards

find on older engines since locations were not standardized. Labels may also be covered in residue, worn or removed. Where the engine family name cannot be found on the equipment, the facility must research the information and provide it on the form. Submittals that do not have valid engine family information for all CHE will be rejected and the facility contact will be asked to provide another Annual Report with the correct information.

| EMISSION CONTROL INFORMA                                                       | TION 型数                   |
|--------------------------------------------------------------------------------|---------------------------|
| THIS ENGINE MEETS 2018 Tier4 EMISSION R<br>FOR U.S. EPA AND CALIFORNIA NONROAD | REGULATIONS<br>CIENGINES. |
| KUBOTA COL                                                                     | rporation                 |
| MODEL : D3. 8H-CR-T-EF02 ENGINE D<br>FAMILY: JKBXL03. 8CKD                     | ISP.: 3.8L                |
| POWER : 54.6kW/2200rpm CATEGORY:3<br>VALVE CLEARANCE (COLD) : IN 0.25mm EX     | 7-56kW<br>0.25mm          |
| ECS: EM, DFI, TC, EGR, ECM, PTOX, OC<br>ULTRA LOW SULFUR DIESEL FUEL ONLY      | 2018/12                   |
| DEL ASSY                                                                       | 1H839-1                   |

| MODEL | TCD 3. | 6 L4       |      | SER NO  | XXX         | XXXXX              | EMISSION CONTROL INFORMATION                      |
|-------|--------|------------|------|---------|-------------|--------------------|---------------------------------------------------|
| CODE  | C4DI90 | DISPL      | 3621 | SPEC    |             |                    | THIS ENGINE COMPLIES WITH U.S. EPA AND CALIFORNIA |
| KW    | 90.0   | HP         | 121  | C.SPEC  | 0           | 83                 | REGULATIONS FOR 20XX NONROAD DIESEL ENGINES.      |
| RPM   | 2300   | KW red     | 0    | Ē       | 0           | 0                  | FAMILY: DDZXL03.6017 POWER CATEGORY: 56 - 130 KW  |
|       | ·      | -8         |      | ビッ      |             | 0                  | ECS: XXX, XXX, XXX, XXX, XXX                      |
|       |        |            |      |         |             | - <sup>00</sup>    | DATE OF MANUFACTURE XX/2012                       |
|       |        | e1*97/6    | 68MA | *2010/: | 26*0        | 673*00             | FUEL: DIESEL ULTRA LOW SULFUR FUEL ONLY           |
|       | AL ®   | ac element |      |         | encesses an | successor energial |                                                   |
| DEL   |        | DEUT       | ZAC  | G MAD   | EIN         | GERMAN             | 01223199                                          |

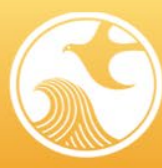

PROTECTION

# Bureau of Mobile Sources

Annual Reporting Guide for Mobile Cargo Handling Equipment at Ports & Rail Yards

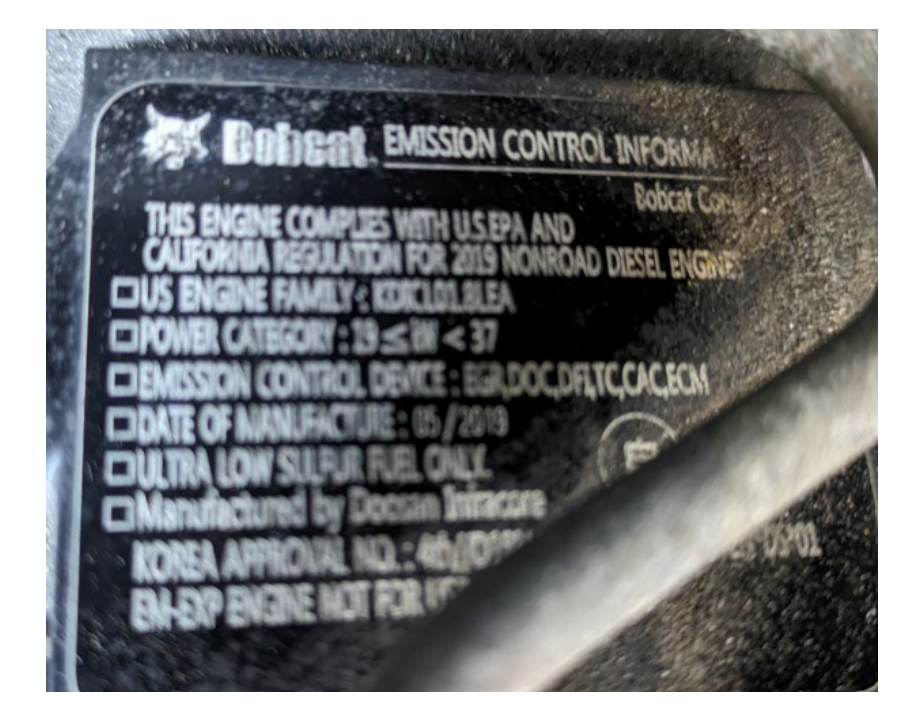

- <u>Attachment Upload</u>
  - If any of the vehicles listed are requesting an alternative compliance option, compliance extension, or need to upload a picture of a hour meter, supporting documents should be attached.
- Pre-Certification
  - Be sure to review the rule text and certify that the information submitted is in compliance with the rule. Select both checkboxes and press continue.
- <u>Certification</u>
  - The Annual Report must be certified by the person completing the application and the Responsible Official. Clicking on a blue ribbon will bring the user to the certification page, where the user will have to answer two questions to certify the submission. Once both blue ribbons have been completed the user will be able to click "Continue"
  - Once the user has clicked "Continue" on the certification page, the Annual Report will be submitted. The user will then see a summary of the information submitted and verification of the submission.
- <u>Completed Submittals-</u>
  - Once submitted the Annual Report will no longer appear under My Services In Progress on your My Workspace tab. Instead, it will appear under My Services – Submitted.

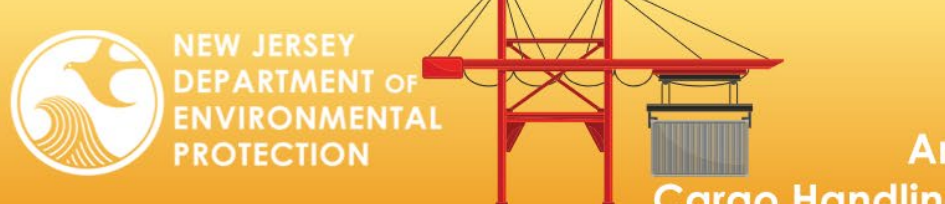

Annual Reporting Guide for Mobile Cargo Handling Equipment at Ports & Rail Yards

### **DEP Online Services Portal Instructions**

| Compartment of Environmental Protection                                                                                                    |                                                                                                    |                                                                                                    |                                                                                                    |                                                                                                    |  |  |  |
|----------------------------------------------------------------------------------------------------|----------------------------------------------------------------------------------------------------|----------------------------------------------------------------------------------------------------|----------------------------------------------------------------------------------------------------|----------------------------------------------------------------------------------------------------|--|--|--|
|                                                                                                    | NJI                                                                                                    | DEP Online Bus                                                                                                    | iness Portal                                                                                                    |                                                                                                    |  |  |  |
| The NJDEP Online system can be accessed vi<br>required to have a myNewJersey Portal accou<br>create one during the registration process. Yo<br>Departments.<br>NJDEP Online offers 2 different types of serve | lick here if y<br>ave an acco<br>nline Servio                                                                                                    | you already<br>ount with DEP<br>ces.                                                                               | Login to NJDEP Online' button. You will be<br>ersey Portal account you will be able to<br>services provided by other New Jersey | Already a Registered User?<br>Login to NJDEP Online<br>Some NJDEP Online services have associated fees. A Visa,<br>MasterCard, Discover, American Express credit card, or a valid<br>checking account is required for online payment of the required<br>fees. |  |  |  |
| Non-registered S                                                                                                    |                                                                                                    |                                                                                                    | red Services                                                                                                    | 1/54                                                                                                    |  |  |  |
| <ul> <li>on not require NJDEP Unline or myNewJersey accorbe accessed without logging in:</li> <li>Pay a Paper Invoice (Certain invoice types are online payment)</li> <li>Documents and Forms</li> </ul>      | e not available for                                                                                                    | require users to create a NJDE     To see the types of onlin     Registered Services.     (You must be logged in t | P unime and mynewJersey account:<br>e services available, click here: View<br>o use these services)                             | Forgot your password?                                                                                                    |  |  |  |
| vocuments and Forms     Pay for a License     Pesticide Product Registration     Saltwater Angler Registration     Request a Waiver                                                                           |                                                                                                    | Click here to create a new                                                                                         | $\rightarrow$ (                                                                                                    | New User?<br>Request Access to NJDEP Online                                                                                                    |  |  |  |
| Vehicle Registration Renewal (Recommended companies with 10 or fewer vehicles)                                                                                                    | Vehicle Registration Add-on/Modification     Vehicle Registration Renewal (Recommended renewal method for     companies with 10 or fewer vehicles) |                                                                                                    |                                                                                                    | Please read the following carefully before continuing:<br>Registration instructions <b>P</b> ,<br>Frequently Asked Questions                                                                                                    |  |  |  |
|                                                                                                    |                                                                                                    |                                                                                                    |                                                                                                    | For use with Mozilla Profex 34 or later or Google Chrome 33 or                                                                                                    |  |  |  |

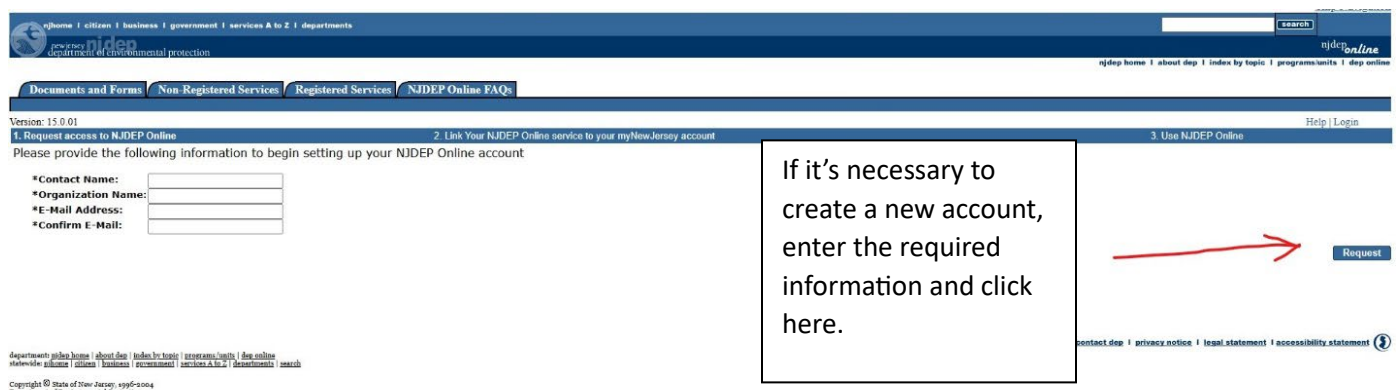

odjarimskom japan politik i doka za stali od 2000 (2000) Nakovski palitari u takima zakona za stali od 2000 (2000) Osportanski i doka stali od 2000 Jarony, 1996-2004 Disputanski i doka stali od 2000 Jarony, 1996-2004 P.O. Bana ozo Taretan, NJ oblazi ogođe Last Uplateli Jana 20, 2004

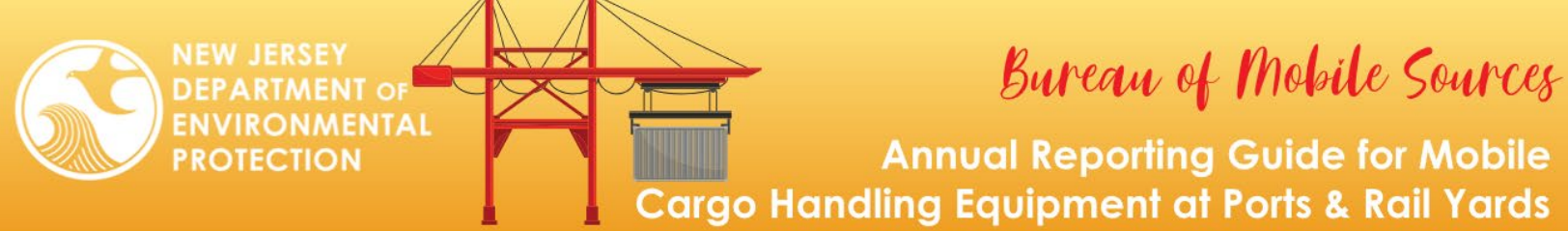

Once you've logged in, you need to select the Cargo Handling Annual Reporting.

| nhome I citizen I business I government I services A to Z I departments                             |                                                                                   |
|----------------------------------------------------------------------------------------------------|-----------------------------------------------------------------------------------|
| department of environmental protection                                                              | njdep home I about dep I index by topic I programs/units I dep online             |
| My Workspace User Profile Certifications Payments Documents and Forms Permit Folder NJDE            | P Online FAQs                                                                     |
| Version: 17.0.07                                                                                    |                                                                                   |
| Currently logged in:<br>Server: Server_2                                                            | Help   Logout                                                                     |
| MY SERVICES                                                                                         |                                                                                   |
| Please select the Services that you would like to appear on your Workspace and click the OK button. |                                                                                   |
| Services                                                                                            |                                                                                   |
| Environmental Justice                                                                               | Cargo Handling - Ports and Rail Yard                                              |
|                                                                                                    | () Initial Submittal                                                              |
| Check this service                                                                                  | () Z Annual Reporting                                                             |
| Diesel Petrofit Program                                                                             | Division of Water Enforcement                                                     |
| Submission Approval Area                                                                            | (i) Sewage Overflow Bypass Reporting                                              |
| Division of Water Quality      (1) NIPDES Monitoring Reports (DMRs, WCRs, RTRs)                     | Division of Water Resources Management                                            |
| ① Dental Waste Certifications                                                                       | Document Creation Services                                                        |
| 1 Dental Waste Registration - New                                                                   | 🚯 🗌 Solid and Hazardous Waste Reporting Spreadsheet Request                       |
| Dental Waste Registration - Renewal                                                                 | Office of Dispute Resolution                                                      |
| SSRP Annual Report                                                                                  |                                                                                   |
| Stormwater Document Submittal                                                                       | Pesticide Operations      (1) Apply For Aquatic Pesticide Permit                  |
| Site Remediation<br>③ □ CERCLA / RCRA / DOD / DOE / EPA / Chrome Submission                         | Solid and Hazardous Waste<br>③ □ Solid and Hazardous Waste Reporting Services     |
| ISRP-Related Services                                                                               | (1) 🗌 eWaste Collection Plan                                                      |
| ① ISRA General Information Notice (GIN)                                                             | (j) □ eWaste Renewal Registration                                                 |
|                                                                                                    | ① Tidelands License Ownership Change                                              |
|                                                                                                    | Inew Tidelands Application                                                        |
|                                                                                                    | (j) □ Submit Additional Information for a Land Use Authorization or Permit        |
| Other Site Remediation Reform Act (SRRA) Services (1) DEP CSRR Requested Document Submission        | Right to Know and Pollution Prevention Program (j) Community Right To Know Survey |
|                                                                                                    | 👔 🗌 Release and Pollution Prevention Report and Pollution Prevention Plan Summary |
| Underground Storage Tank (UST) Program<br>① 🗋 Underground Storage Tank Notice of Intent to Close    | Water Monitoring<br>④□Water Quality Data Exchange                                 |
| UST Registration Services                                                                           | Water Supply                                                                      |
| i UST Additional Certification Service                                                              | (i) Drinking Water(eDWR)                                                          |
|                                                                                                    | Private Well Testing Act (PWTA) Analytical Results                                |
|                                                                                                    | Water Diversion, water Dulization and Monitoring Results Submittai                |
|                                                                                                    | (i) □ Physical Connection Program Service Selection                               |
|                                                                                                    | ③ □ WQAA Capital Improvement than alials OK                                       |
| Well Dermitting                                                                                     | then click UK.                                                                    |
| I well Permitting Service Selection                                                                 |                                                                                   |
| Check AB                                                                                            | OK Cancel                                                                         |

If this is your first time accessing Cargo Handling Services, you will need to add your facility:

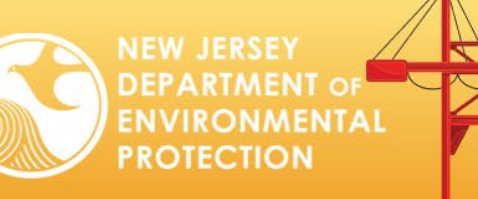

Annual Reporting Guide for Mobile Cargo Handling Equipment at Ports & Rail Yards

|                                                                    |                                                                                                    |                                                  |                                                            | Skip Navigation                                                       |
|--------------------------------------------------------------------|----------------------------------------------------------------------------------------------------|--------------------------------------------------|------------------------------------------------------------|-----------------------------------------------------------------------|
| njhome I citizen I business I government I services A to           | Z I departments                                                                                                 |                                                  |                                                            | search                                                                |
| newjersey <b>Di depo</b><br>department of environmental protection |                                                                                                    |                                                  |                                                            | <sup>njdep</sup> online                                               |
| acpartment or environmental protection                             |                                                                                                    |                                                  |                                                            | njdep home I about dep I index by topic I programs/units I dep online |
| My Workspace User Profile Certifications                           | Payments Documents and Forms                                                                                    | Permit Folder                                    |                                                            |                                                                       |
| sity nonconcer extentione of certain and a                         | in the second second second second second second second second second second second second second second second |                                                  |                                                            |                                                                       |
| Version: 17.0.07                                                   |                                                                                                    |                                                  |                                                            |                                                                       |
| Currently logged in:                                               |                                                                                                    |                                                  |                                                            | TT-1-1T                                                               |
| Server: Server_1                                                   |                                                                                                    |                                                  |                                                            | Help Logout                                                           |
| PH WORRSPACE                                                       |                                                                                                    |                                                  |                                                            |                                                                       |
|                                                                    |                                                                                                    |                                                  |                                                            |                                                                       |
| Service Selection                                                  |                                                                                                    |                                                  |                                                            |                                                                       |
| Note: Access to this electronic service selection and sub          | omittal area is granted by selecting facil                                                                      | ties using the user profile. Some services       | are accessible without selecting facilities as shown below |                                                                       |
|                                                                    | initial area to granted by belocating facili                                                                    | allo abrilg the <u>appropriate</u> some services | are accessible manual baleaning lacing a brown balean      |                                                                       |
| Cargo Handling - Ports and Rail Yard                               |                                                                                                    |                                                  |                                                            |                                                                       |
| Initial Submittal                                                  |                                                                                                    |                                                  |                                                            |                                                                       |
| Annual Reporting                                                   |                                                                                                    |                                                  |                                                            |                                                                       |
|                                                                    |                                                                                                    |                                                  |                                                            |                                                                       |
|                                                                    |                                                                                                    |                                                  |                                                            |                                                                       |
|                                                                    |                                                                                                    |                                                  |                                                            | Configure Services                                                    |
|                                                                    |                                                                                                    |                                                  |                                                            |                                                                       |
| My Facilities/Program Interests                                    |                                                                                                    |                                                  |                                                            | 6 U                                                                   |
|                                                                    |                                                                                                    |                                                  |                                                            |                                                                       |
| Note: You may add Facilities/Program Interests by clicki           | ing the "Add Facilities" button below.                                                                          |                                                  |                                                            |                                                                       |
| Facility Name                                                      | Facility ID                                                                                                    | Program                                          |                                                            | e. View NJ Pact Remove                                                |
| Citation a solution Able will east the table by that enforce       |                                                                                                    | -                                                | Click and "Add Facilities" button                          | y compnance                                                           |
| circling a column true will solt the table by that column.         |                                                                                                    |                                                  | - Click on Add Facilities button                           |                                                                       |
|                                                                    |                                                                                                    |                                                  |                                                            | Add Facilities                                                        |

| njhome I citizen I I                                                                         | Nutiness   government   services A to Z   departments                                                                                                    |                                                                                          | Skip Navigation                             |  |  |  |  |  |
|----------------------------------------------------------------------------------------------|----------------------------------------------------------------------------------------------------|------------------------------------------------------------------------------------------|---------------------------------------------|--|--|--|--|--|
| department of envir                                                                          | onmental protection                                                                                                    | nidep home i about dep i ir                                                              | ndex by topic   programs/units   dep online |  |  |  |  |  |
|                                                                                              |                                                                                                    |                                                                                          |                                             |  |  |  |  |  |
| My Workspace U                                                                               | Jser Profile / Certifications / Payments / Documents and Forms / Permit Folder / NJDEP Online FAQs                                                                                                    |                                                                                          |                                             |  |  |  |  |  |
| Version: 17.0.07<br>Currently logged in:                                                     | e eert my Lon raking Seaccool ravenie comacoj occurty Aonimistration.                                                                                                    |                                                                                          |                                             |  |  |  |  |  |
| Server: Server_2                                                                             |                                                                                                    |                                                                                          | Help   Logout                               |  |  |  |  |  |
| 1 - Specify Search                                                                           | FACILITY SEARCH                                                                                                    |                                                                                          |                                             |  |  |  |  |  |
| Criteria                                                                                     | In most cases your Program Interest Number is your Facility ID.                                                                                                    |                                                                                          |                                             |  |  |  |  |  |
| 2 - Select Facilities<br>Please Note                                                         | Users adding NJPDES Permits to their profile should do so by selecting the "Water Quality" value from th<br>"Facility ID" field and click on the Search button.                                                                                                    | e NJDEP Program option. The user should then enter the NJPDES permit number they wish to | add to their profile in the                 |  |  |  |  |  |
| You may click on a<br>previously visited page<br>(above) to navigate<br>back to that screen. | Packing JD       Packing JD       Feature and Circk on the Search Daturdant.         Jage Addition       Packing JD       Feature Addition         Addition       Packing JD       Feature Addition         Packing JD       Feature Addition       Feature Addition         Packing JD       Feature Addition       Feature Addition         Packing JD       Feature Addition       Feature Addition         Packing Addition       Feature Addition       Feature Addition         Packing Addition       Feature Addition       Feature Addition         Packing Addition       Feature Addition       Feature Addition         Packing Addition       Feature Addition       Feature Addition         Packing Addition       Feature Addition       Feature Addition         Packing Addition       Feature Addition       Feature Addition         Packing Addition       Feature Addition       Feature Addition         Packing Addition       Feature Addition       Feature Addition         Packing Addition       Feature Addition       Feature Addition         Packing Addition       Feature Addition       Feature Addition         Packing Addition       Feature Addition       Feature Addition         Packing Addition       Feature Addition       Feature Addition |                                                                                          |                                             |  |  |  |  |  |
|                                                                                              | (Optional) Select NJDEP Program:                                                                                                    |                                                                                          | I                                           |  |  |  |  |  |
|                                                                                              | Enter either a Facility ID or a Facility Name (if searching by Alternate ID, enter as the Facility ID): Facility ID: Facility Name: Facility Name:                                                                                                    | Enter your Program Interest Number<br>in the Facility ID field and press<br>"Search"     |                                             |  |  |  |  |  |
|                                                                                              |                                                                                                    |                                                                                          | Search Cancel                               |  |  |  |  |  |

department pickep.kome i koket dop i index briosej i programu juniti i den cellen i tatevolen gilkome i citizat i business i rovarnmenti i service A fo 21 departments i zearch Copyright O State of New Jersey, page 2000 a Department of Environmental Protestion P. J. Box que 2000 contact dep | privacy notice | legal statement | accessibility statement

Bureau of Mobile Sources IRONMENTAL **Annual Reporting Guide for Mobile** PROTECTION

Cargo Handling Equipment at Ports & Rail Yards

| thome I citizen I business I government I services A to Z I departments                                                                                                    |                                          |                                                    |                                                  |                       | njdep home               | Skip Navigation<br>cearch<br>Njdep <sub>online</sub><br>I about dep 1 index by topic 1 programb/units 1 dep enline |
|----------------------------------------------------------------------------------------------------|------------------------------------------|----------------------------------------------------|--------------------------------------------------|-----------------------|--------------------------|----------------------------------------------------------------------------------------------------|
| My Workspace [User Profile [Certifications   Payments   Documents and Forms   Permit Folder     Ent Person Info [Change Cert PIN] Edit Facility Selection   Favorite Contacts[ Security Administration     Version: 17.0.07     Ourrently logged in:     Server: Server:2     EACTLETEX SEADCH DESULTS                                                                                                    | r / NJDEP Online FAC                     | Qs                                                 |                                                  |                       |                          | Help   Logout                                                                                                    |
| 1       Specify Search<br>Criteria         2       - Select Facilities         Please Note<br>You may click on a<br>previously visited page<br>back to that screen.       Any facilities matching your search criteria that are currently associated with your<br>selected facilities so that you may change your access type, if needed.         Facilities arready in your user profile:<br>back to that screen.       Facilities currently not in your user profile:                                                                                                    | cting facilities, click the <sup>1</sup> | 'Add Selected Facilities<br>d from the search resu | ' button.<br>Its and placed into a smaller datag | rid above your search | results. These facilitie | es will also be automatically added to your                                                                        |
| Facility                                                                                                    | Facility ID                              | Program                                            | Program Interest Type                            | County                | Municipality             |                                                                                                    |
| □ NJDEP                                                                                                    |                                          | Mobile Source                                      | MOBILE SOURCE                                    | Mercer                | Trenton City             |                                                                                                    |
| Clear/Check Ali department jules Jose   dout der   ideat.bring    accentani, Julii   depaning department of branch instance   accentani   accentani Julii   depaning department of branch New Jerses, reprinted partment of branch New Jerses, reprinted partment of branch New Jerses, reprinted partment of branch New Jerses, reprinted to the set of the set of the set | Select th<br>facility a<br>Facilities    | he checkb<br>and then p<br>s"                      | ox next to you<br>press "Add Sele                | r<br>cted             | Add More Faci            | liities Add Selected Facilities Cancel                                                                             |

### An Annual Reporting Service can now be started

EN\

|                                                                                                    | Skip Navigation                                                                   |
|----------------------------------------------------------------------------------------------------|-----------------------------------------------------------------------------------|
| nhome 1 citizen 1 business I government I services A to Z I departments                                                                                                    | njdep                                                                             |
| Compartment of environmental protection                                                                                                    | softurie<br>njdep home i about dep i index by topic i programslunits i dep online |
| My Workspace User Profile Certifications Payments Documents and Forms Permit Folder NJD                                                                                                    | DEP Online FAQs                                                                   |
| Version: 17.007<br>Currently logged in:<br>Server: Server. 2                                                                                                    | Help   Logout                                                                     |
| MY WORKSPACE                                                                                                    |                                                                                   |
| Service Selection                                                                                                    | 0 0                                                                               |
| Note: Access to this electronic service selection and submittal area is granted by selecting facilities using the user provide the user provide the user provid | rofile. Some services are accessible without selecting facilities as shown below. |
| Cargo Handling - Ports and Rail Yard                                                                                                    | - If the Annual Departing Link is not                                             |
|                                                                                                    | If the Annual Reporting Link is not                                               |
| Once you have selected the                                                                                                    | present click here to get to                                                      |
| service, click on it to                                                                                                    |                                                                                   |
| 8 My Facilities/Program Intere                                                                                                    | Selection Screen listed above.                                                    |
| Note: You may add Facilities/Program Ir                                                                                                    |                                                                                   |

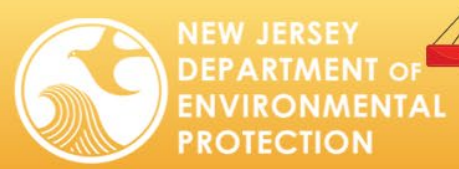

Annual Reporting Guide for Mobile Cargo Handling Equipment at Ports & Rail Yards

| njhome I citizen I busin                                                                                                    | ness I government I services A to Z I departments                                                                                                    |                                                                    |                                                                    | 11                                        | search niden .                                 |
|----------------------------------------------------------------------------------------------------|----------------------------------------------------------------------------------------------------|--------------------------------------------------------------------|--------------------------------------------------------------------|-------------------------------------------|------------------------------------------------|
| department of environm                                                                                                    | mental protection                                                                                                    |                                                                    |                                                                    | njdep home I about dep I ind              | ex by topic   programs/units   dep online      |
| My Workspace User                                                                                                    | r Profile Certifications Payments Documents and Forms                                                                                                    | Permit Folder / NJDEP Online FAQs                                  |                                                                    | -                                         |                                                |
| Version: 15.0.01<br>Durrently logged in: Jeff Cantor<br>Server: Server 1                                                                                                    | r (JCANTOR)                                                                                                    |                                                                    |                                                                    |                                           | Help   Logout                                  |
|                                                                                                    | INSTRUCTIONS                                                                                                    |                                                                    |                                                                    |                                           |                                                |
| 1 - Instructions     2 - Facility Selection     3 - Facility     Information     4 - Contacts     5 - Equipment Import     6 - Equipment Imformation     7 - Attachment     Upload     8 - Pre-Certification     9 - Certification | Note: Please enter a name for this application in the box below.<br>Tot will be able to use this application name to identify this a<br>Application Name: | ecice in the My Services - In Progress and My Services - Submitted | Enter an application<br>You will use this to<br>service and return | on name.<br>o find this<br>n to it later. | Continue                                       |
| Please Note<br>You may click on a<br>previously visited page<br>(above) to navigate<br>back to that screen.                                                                                                    |                                                                                                    |                                                                    |                                                                    |                                           | Skip Navigation                                |
| njhome I citizen I bus                                                                                                    | siness I government I services A to Z I departments                                                                                                    |                                                                    |                                                                    |                                           | search                                         |
| department of environ                                                                                                    | nmental protection                                                                                                    |                                                                    |                                                                    |                                           | njdep <b>online</b>                            |
| My Workspace Use<br>Version: 17.0.07<br>Currently logged in:                                                                                                    | er Profile Certifications Payments Documents and Forms                                                                                                    | Permit Folder                                                      |                                                                    | njdep home i about dep i                  | index by topic I programs/units I dep online   |
| Server: Server_1                                                                                                    | EACTLITY SELECTION                                                                                                    |                                                                    |                                                                    |                                           | Help   Logout                                  |
| 1 - Instructions<br>2 - Facility Selection<br>3 - Facility<br>Information                                                                                                    | The list below shows a list of the facilities that you have listed in                                                                                     | Select your facility                                               | n.                                                                 |                                           |                                                |
| 4 - Contacts                                                                                                    | Select Facility                                                                                                    |                                                                    | Facility Type                                                      | Municipality<br>Base Diver Two            | Address                                        |
| 5 - Equipment                                                                                                    | AUG 2 LARGE TEST                                                                                                    | using the radio buttons                                            | MOBILE SOURCE                                                      | Downe Twp                                 | 2 Test Lane                                    |
| 6 - Attachment                                                                                                    | O BOGEY 61<br>BOGEY51                                                                                                    | 0                                                                  | MOBILE SOURCE<br>MOBILE SOURCE                                     | Trenton City<br>Trenton City              | 401 East State Street<br>401 East State Street |
| Upload                                                                                                    | Clicking a column title will sort the table by that column.                                                                                               |                                                                    |                                                                    |                                           |                                                |
| 7 - Pre-Certification<br>8 - Certification<br>Please Note<br>You may click on a<br>previously visited page                                                                                                    | The facility I wish to use does not currently exist. Please use this hyperlink to leave this service and add facilities to n                              | ny profile using the <u>Facility Search</u> page.                  | Then click Contin                                                  | nue                                       |                                                |
| (above) to navigate<br>back to that screen.                                                                                                    |                                                                                                    |                                                                    |                                                                    |                                           | Clear Continue                                 |

Bureau of Mobile Sources

Annual Reporting Guide for Mobile Cargo Handling Equipment at Ports & Rail Yards

|                                                                                                    |                                                                                                    |                                             | -                                                                                                    |                                                                                     | njdep home I about dep I index by topic I pr                                                                   |
|----------------------------------------------------------------------------------------------------|----------------------------------------------------------------------------------------------------|---------------------------------------------|----------------------------------------------------------------------------------------------------|-------------------------------------------------------------------------------------|----------------------------------------------------------------------------------------------------|
| User Profile Certifications P                                                                                                    | ayments Documents and Form                                                                                                    | s / Permit Folder / NJDEP Online FAQs       |                                                                                                    |                                                                                     |                                                                                                    |
|                                                                                                    |                                                                                                    | Prog                                        | ram Interest Number<br>Facility Name                                                                                                    |                                                                                     |                                                                                                    |
| Facility Information                                                                                                    |                                                                                                    |                                             | ,                                                                                                    |                                                                                     |                                                                                                    |
| If the address below is correct                                                                                                    | , please declare as a Port or Railya                                                                                                    | rd and Click "Continue".                    |                                                                                                    |                                                                                     |                                                                                                    |
| If the address listed is wrong<br>declared as a Port or Railyard,                                                                                                    | or missing Click "No" for the resp<br>Click "Continue".                                                                                                    | ective question "Is the following address   | your current facility/mailing address?                                                                                                    | You can now enter the correct                                                       | facility/mailing address. Once the address has be                                                              |
|                                                                                                    |                                                                                                    |                                             |                                                                                                    |                                                                                     |                                                                                                    |
| *Facility Name:                                                                                                    |                                                                                                    | Facility Name                               |                                                                                                    |                                                                                     |                                                                                                    |
| The Facility Address & Mail                                                                                                    | ing Address are the same for this                                                                                                    | rito                                        |                                                                                                    |                                                                                     |                                                                                                    |
| on C The facility Address & Plan                                                                                                    | ing Address are the same for this                                                                                                    |                                             |                                                                                                    |                                                                                     |                                                                                                    |
| Is the following your cu                                                                                                    | rrent facility address?                                                                                                    | Yes 🗸                                       | Is the following your                                                                                                    | current mailing address?                                                            | Yes 🗸                                                                                                    |
| age *Facility Address:                                                                                                    | Main Long                                                                                                    |                                             | *Mailing Address:                                                                                                    | 10 Main Lone                                                                        |                                                                                                    |
| Address Line 1: 10 Address Line 2:                                                                                                    | mani Lane                                                                                                    |                                             | Address Line 1:<br>Address Line 2:                                                                                                    | iv Main Lane                                                                        |                                                                                                    |
| Address Line 3:<br>*County:                                                                                                    | amden 🖌                                                                                                    |                                             | Address Line 3:<br>*County:                                                                                                    | Camden ¥                                                                            |                                                                                                    |
| *City: A                                                                                                    | udubon Boro (Camden) 🗸                                                                                                    |                                             | *City:                                                                                                    | Audubon Boro (Camden) V                                                             | Check to make                                                                                                  |
| *Zip Code: 06                                                                                                    | 325                                                                                                    |                                             | *Zip Code:                                                                                                    | 06325                                                                               |                                                                                                    |
|                                                                                                    |                                                                                                    |                                             |                                                                                                    |                                                                                     | sure information is                                                                                            |
| <ul> <li>Port or Ranyard</li> <li>This facility is a Port</li> </ul>                                                                                                    |                                                                                                    |                                             |                                                                                                    |                                                                                     | correct, then click                                                                                            |
| O This facility is a Railyard                                                                                                    |                                                                                                    |                                             |                                                                                                    |                                                                                     |                                                                                                    |
|                                                                                                    |                                                                                                    |                                             |                                                                                                    |                                                                                     | Continue.                                                                                                    |
|                                                                                                    |                                                                                                    |                                             |                                                                                                    |                                                                                     |                                                                                                    |
| * Required                                                                                                    |                                                                                                    |                                             |                                                                                                    |                                                                                     |                                                                                                    |
| * Required                                                                                                    |                                                                                                    |                                             |                                                                                                    |                                                                                     |                                                                                                    |
| * Required<br>1 business 1 government 1 services A to 2<br>hydromental protection                                                                                                    | l departments                                                                                                    |                                             |                                                                                                    |                                                                                     | E CONTRACTOR OF CONTRACTOR OF CONTRACTOR OF CONTRACTOR OF CONTRACTOR OF CONTRACTOR OF CONTRACTOR OF CONTRACTOR |
| * Required<br>1 I business 1 government 1 services A to 2<br>Commental protection<br>User Profile / Certifications / Pa                                                                                                    | i departments<br>syments / Documents and Forms                                                                                                    | Permit Folder / NJDEP Online FAQs           |                                                                                                    |                                                                                     | njdep kome i about dep i index ky topic i pro                                                                  |
| * Required<br>1 Iousiness 1 government 1 services A to 2<br>informental protection<br>User Profile Certifications P                                                                                                    | 1 departments<br>ayments / Documents and Forms                                                                                                    | Permit Folder / NJDEP Online FAQs           | Program Interest Number<br>Facility Name                                                                                                    |                                                                                     | ajdep home i about dep i index by topic i pro                                                                  |
| * Required  1 Iousiness 1 government 1 services A to 2  wheremental protection  User Profile Certifications Pr  Contacts                                                                                                    | 1 departments<br>ayments // Documents and Forms                                                                                                    | Permit Folder / NJDEP Online FAQs           | Program Interest Number<br>Facility Name                                                                                                    |                                                                                     | njdep kome 1 about dep 1 index by topic 1 pro                                                                  |
| * Required  I basiness I government I services A to Z  Verenmental protection  User Profile Certifications P  Contacts  on                                                                                                    | i departments<br>syments / Documents and Forms                                                                                                    | Permit Folder / NJDEP Online FAQs           | Program Interest Number<br>Facility Name                                                                                                    |                                                                                     | njdep kome i about dep i index ky topic i pro                                                                  |
| * Required  I business 1 government 1 services A to 2  Veronmental protection  User Profile Certifications P2  Contacts on                                                                                                    | i departments<br>syments / Documents and Forms                                                                                                    | Permit Folder / NJDEP Online FAQs           | Program Interest Number<br>Facility Name                                                                                                    | a)                                                                                  | njdep kome i about dep i index by topic i pro                                                                  |
| * Required  1 business   government   services A to Z  Notembered protection User Profile Certifications P  Contacts on  1. Facility Contact                                                                                                    | 1 departments<br>syments Documents and Forms                                                                                                    | / Permit Folder / NJDEP Online FAQs         | Program Interest Number<br>Facility Name<br>clifty Contact 🥙 2. Responsible Official (Diese                                                                                      | 4)                                                                                  | njdep kome i about dep i index by topic i pro                                                                  |
| * Required  1 business   government   services A to Z  NYROMMENTAL protection  User Profile Certifications P  Contacts  I. Facility Contact                                                                                                    | 1 departments<br>syments / Documents and Forms                                                                                                    | ✓ Permit Folder ✓ NJDEP Online FAQs Ø 1. Fa | Program Interest Number<br>Facility Name<br>cliity Contact 🖉 2. Responsible Official (Diese                                                                                      | 4)                                                                                  | njdep korre I about dep I index ky topic I pro                                                                 |
| Required      I business   government   services A to Z      Non-mental protection      User Profile Certifications P      Contacts      on      1. Facility Contact      pn                                                                                                    | 1 departments<br>ayments / Documents and Forms                                                                                                    | ✓ Permit Folder ✓ NJDEP Online FAQs Ø 1. Fa | Program Interest Number<br>Facility Name<br>cliity Contact 2022 Responsible Official (Diese                                                                                      | 4)                                                                                  | njdep kome I about dep I index by topic I pro                                                                  |
| Required      I business   government   services A to Z      Non-     One Contacts      On      I. Facility Contact      Hiddle Initia:      Jo                                                                                                    | 1 departments<br>syments Documents and Forms                                                                                                    | ✓ Permit Folder ✓ NJDEP Online FAQs Ø 1. Fa | Program Interest Number<br>Facility Name<br>cility Contact Ø2. Responsible Official (Dies<br>*Address Line 1:<br>*County:                                                        | 1)<br>10 Main Lane<br>Camden v                                                      | njdep kome I about dep I index by topic I pro                                                                  |
|                                                                                                    | I departments syments Documents and Forms n n                                                                                                    | ✓ Permit Folder ✓ NJDEP Online FAQs Ø 1. Fa | Program Interest Number<br>Facility Name<br>clifty Contact 2 2. Responsible Official (Diese<br>*Address Line 1:<br>*County:<br>*City:<br>*State:                                 | 1)<br>10 Main Lane<br>Camban v<br>Auduban Boro (Camban) v<br>New Jersey v           | njdep kome I about dep I index by topic I pro                                                                  |
| * Required  * Required  * Louiness 1 government 1 services A to 2  * Contacts                                                                                                    | I departments ayments / Documents and Forms in in in iii iiii aii@email.emi                                                                                                    | ✓ Permit Folder ✓ NJDEP Online FAQs Ø 1. Fa | Program Interest Number<br>Facility Name<br>cility Contact 2 2 Responsible Official (Diese<br>*Address Line 1:<br>*County:<br>*City:<br>*State:<br>*State:<br>*State:<br>*State: | 1)<br>10 Main Lane<br>Canden V<br>Audubon Boro (Canden) V<br>New Jersey V<br>06325  | If contact inform                                                                                              |
| * Required  * Required  * Louiness 1 government 1 services A to 2  * Contacts  * First Name: * First Name: * Last Name: * Last Name: * Confirm E Mail: * Confirm E Mail: * Con | 1 departments ayments Documents and Forms n n idiamail emi ai@email emi ai@email ai@email ai@em | ♥ Permit Folder ♥ NJDEP Online FAQs<br>Ø    | Program Interest Number<br>Facility Name<br>cility Contact 2 2 Responsible Official (Diese<br>*Address Line 1:<br>*County:<br>*City:<br>*State:<br>*Zip Code:                    | 1)<br>10 Main Lane<br>Camden V<br>Audubon Boro (Camden) V<br>New Jensey V<br>06325] | ■ Save to M<br>If contact inforn<br>has changed, p                                                             |
| * Required  * Required  * Required  * Required  * Required  * Required  * Required  * Contacts  * First Name: * Last Name: * Last Name: * Confirm E Mail: * Confirm E Mail: * Confirm E Mail: * Conganization Name: * Conganization Type: Co                                                                                                    | I departments syments Documents and Forms n n ih ali@email.emi ali@mail.emi cporation v                                                                                                    | ♥ Permit Folder ♥ NJDEP Online FAQs<br>Ø    | Program Interest Number<br>Facility Name<br>clifty Contact 2 Responsible Official (Dies<br>*Address Line 1:<br>*County:<br>*City:<br>*State:<br>*Zip Code:                       | a)<br>10 Main Lane<br>Camden v<br>Audubon Bror (Camden) v<br>New Jersey v<br>06325  | □ save to My<br>If contact inform<br>has changed, p<br>update. If not, i                                       |
| * Required  * Required  * Required  * Required  * Required  * Required  * Required  * Contacts  * First Name: * Last Name: * Last Name: * Confirm E Mail: * Confirm E Mail: * Confirm E Mail: * Confirm E Mail: * Confirm Type: * Constraction Type: * Constraction Type: * Constraction Type: * Constraction Type: * Constraction Type: * Constraction Type: * Constraction Type: * Constraction Type: * Constraction Type: * Constraction Type: * Constraction Type: * Constraction Type: * Constraction Type: * Constraction * Constraction Type: * Constraction Type: * | I departments  syments Documents and Forms  n  n  ith  al@email.emi  al@email.emi  al@email.emi  cporation v  ontact.Number(must be 10 dig(s)                                                                                                    | Permit Folder NJDEP Online FAQs             | Program Interest Number<br>Facility Name<br>clifty Contact 2 Responsible Official (Dies<br>*Address Line 1:<br>*County:<br>*City:<br>*City:<br>*State:<br>*Zip Code:             | a)<br>10 Main Lane<br>Camden v<br>Audubon Bror (Camden) v<br>New Jersey v<br>06325] | Save to My<br>If contact inform<br>has changed, p<br>update. If not, j                                         |
| * Required  * Required  * Required  * Required  * Required  * Required  * Required  * Contacts  * First Name: * Hiddle Initial: * Last Name: * Confirm E-Mail: * Confirm E-Mail: * Confirm E-Mai | 1 departments  syments Documents and Forms  n n n n al@email.emi al@email.emi al@email.emi al@email.emi cporation  v ontact Number(num te 10 digits) Est                                                                                                    | Permit Folder NJDEP Online FAQs             | Program Interest Number<br>Facility Name<br>clifty Contact 2 Responsible Official (Dies<br>*Address Line 1:<br>*County:<br>*City:<br>*State:<br>*Zip Code:                       | s)<br>10 Main Lane<br>Camden<br>Audubn Boro (Camden)<br>New Jersey<br>Q65325        | Save to My<br>If contact inform<br>has changed, p<br>update. If not, j<br>click Continue.                      |

DEPARTMENT OF ENVIRONMENTAL

PROTECTION

<< Previous Next >> Save Continue

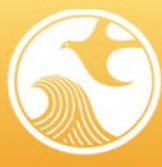

DEPARTMENT OF

PROTECTION

EN\

/IRONMENTAL

### Bureau of Mobile Sources

Annual Reporting Guide for Mobile Cargo Handling Equipment at Ports & Rail Yards

The Equipment Inventory for the facility will now be loaded and be displayed as a table. The user can add/remove vehicles as necessary and make any updates to the vehicles already listed.

| t ol crivito  | nmental protection                                   | Payments       | Documents and F         | orms Permit Folder | NJDEP Onli                            | ine FAOs         |                 |           |             |                 |             |              | njd           | ep home I abou              | rt dep 1 index b          | y topic I programs   | hanit |
|---------------|------------------------------------------------------|----------------|-------------------------|--------------------|---------------------------------------|------------------|-----------------|-----------|-------------|-----------------|-------------|--------------|---------------|-----------------------------|---------------------------|----------------------|-------|
| n:            |                                                      |                |                         |                    |                                       | Prog             | gram interest f | 4umber    |             |                 |             |              |               |                             |                           |                      |       |
|               | FOUTPMENT INFOR                                      | MATTON         |                         |                    |                                       |                  | Facility Nam    | e         |             |                 |             |              |               |                             |                           |                      | _     |
| ns<br>lection | Show 10 v entries                                    | HATION         |                         |                    |                                       |                  |                 |           |             |                 |             |              |               |                             | Sea                       | irch:                | _     |
| on            | Vehicle/Equipment                                    | On/Off<br>Road | Facility Equip.<br>Name | UN#                | Serial<br>Number                      | License<br>Plate | Make 1          | Model 3   | Year :      | Hours of<br>Use | : Mileage : | Fuel Usage   | Fuel<br>Usage | #<br>Months<br>in Use       | Out of<br>Service<br>Date | : Disposal<br>Method |       |
| t             | Buildozer                                            | On Road        | Test8                   | 12345678909864351  |                                       | cieuhgrhj93      | Make            | Model     | 2019        |                 | 123423      | Natural Gas  | Kilogram      | 12                          |                           |                      |       |
| on            | Chassis Flipper                                      | On Road        | Test10                  | 83917502836291400  |                                       | W1SJPX           | Ford            | Tesla     | 1968        |                 | 7654        | Gasoline     | Gallons       | 12                          |                           |                      |       |
| nt            | Chassis Flipper                                      | Off Road       | Test1                   |                    | 987654                                |                  | Toyota          | Camry     | 1970        | 875             |             | Gasoline     | Gallons       | 12                          |                           |                      |       |
|               | Excavator                                            | Off Road       | Test9                   |                    | 98765456789                           |                  | Make1           | Node1     | 2015        | 956             |             | Hydrogen     | Kilogram      | 12                          |                           |                      |       |
| ication       | Floating Crane                                       | Off Read       | TestS                   |                    | 65432                                 |                  | Ford            | C-Class   | 1972        | 65              |             | Diesel       | Gallons       | 12                          |                           |                      |       |
| on            | Fondift (10-18 Ton)                                  | Off Read       | Testo                   | 39486201758349200  | 24562122                              | GH1K56           | Voikswägen      | hourd     | 2020        | 5612            | . 78        | Excused      | Gallors       | 12                          |                           |                      |       |
| ote           | Forklift (52+ Top)                                   | On Road        | Test2                   | 83026057128401600  | 34502132                              | K01764           | Chevrolet       | Silverado | 1971        | 5612            | 567         | Gasoline     | Gallore       | 12                          |                           |                      |       |
| ed page       | Sweener                                              | Off Road       | Testd                   | 03520037120491000  | 23422                                 | NOL MIT          | EMW             | 3 Caries  | 1073        | 987             | 307         | Gasoline     | Gallons       | 12                          |                           |                      |       |
| vigate        | onesper                                              | CHI NORD       | 10004                   |                    | 20122                                 |                  |                 | -         |             | 947             |             | Renewable    |               |                             |                           |                      |       |
| creen.        | Truck                                                | On Road        | Test/                   | 19284756027384900  |                                       | HUKUH12          | Nissan          | Altima    | 2020        |                 | 800         | Diesel       | Gallons       | 12                          |                           |                      |       |
|               | Test8<br>FadIity Equipment Name<br>12345678909864351 |                |                         |                    | Natural Gas<br>"Fuel Usage<br>Gallons |                  |                 |           |             |                 | č           | Alternate C  | Compliance    |                             |                           |                      |       |
|               | "VIN #                                               |                |                         |                    | *Fuel Usage                           | Quantity Type    |                 |           |             |                 |             | No           | or?           |                             |                           |                      |       |
|               | *License Plate                                       |                |                         |                    | *Fuel Usage                           | Amount           |                 |           |             |                 |             | *Applied and | d approved?   |                             |                           |                      |       |
|               | Make                                                 |                |                         |                    | 12                                    |                  |                 |           |             |                 | ~           |              |               |                             |                           |                      |       |
|               | *Make                                                |                |                         |                    | *Months in U                          | 150              |                 |           |             |                 |             |              |               |                             |                           |                      |       |
|               | Model                                                |                |                         |                    |                                       |                  |                 |           |             |                 |             |              |               |                             |                           |                      |       |
|               | *Model                                               |                |                         |                    |                                       |                  |                 |           |             |                 |             |              |               |                             |                           |                      |       |
|               | Main Engine Details                                  | Clear Values   |                         | Auxiliary Engi     | ine Details                           | opy From Main    | Engine          | Re        | placeme     | nt<br>e Details | Copy From M | ain Engine   | R             | eplacement<br>uxiliary Engi | ine Details               | Copy From Aux        | E     |
|               | Cummins                                              |                | ~                       |                    |                                       |                  |                 |           |             |                 |             |              |               |                             |                           |                      | 1     |
|               | *Engine Make                                         |                |                         | General Motors     |                                       |                  | ~               | C         | mmins       |                 |             | *            | G             | eneral Motors               |                           |                      |       |
|               | Mode                                                 |                |                         | Engine Make        |                                       |                  |                 | En        | pine Make   |                 |             |              | En            | gine Make                   |                           |                      |       |
|               | *Engine Model                                        |                |                         | Mode               |                                       |                  |                 | Mo        | de          |                 |             |              | M             | ode                         |                           |                      |       |
|               | 2021                                                 |                | ~                       | Engine Model       |                                       |                  |                 | En        | ane Model   |                 |             |              | En            | gine Model                  |                           |                      |       |
|               | *Engine Year                                         |                |                         | 2018               |                                       |                  | *               | 20        | 21          |                 |             | Ŷ            | 20            | 18                          |                           |                      |       |
|               | 245                                                  |                |                         | Engine Year        |                                       |                  |                 | En        | pine Year   |                 |             |              | En            | gine Year                   |                           |                      |       |
|               | *Engine Size                                         |                |                         | 34                 |                                       |                  |                 | 24        | 5           |                 |             |              | 34            | 1.<br>1997 - 1994 - 1997    |                           |                      |       |
|               | Fam                                                  |                |                         | Engine Size        |                                       |                  |                 | En        | pine Size   |                 |             |              | En            | gine Size                   |                           |                      |       |
|               | *Engine Family                                       |                |                         | Fam                |                                       |                  |                 | Fa        | m           |                 |             |              | Fa            | m                           |                           |                      |       |
|               | 1986                                                 |                |                         | Engine Family      |                                       |                  |                 | En        | pine Family |                 |             |              | En            | gine Family                 |                           |                      |       |
|               | *Mileane                                             |                |                         | 12342              |                                       |                  |                 | 19        | 86          |                 |             |              | 12            | 342                         |                           |                      |       |
|               | - monga                                              |                |                         | Mileage            |                                       |                  |                 | Mil       | eage        |                 |             |              | M             | leage                       |                           |                      |       |
|               | No Plate/Label Present:                              |                |                         | No Plate/Label Pr  | esent:                                |                  |                 | No        | Plate/Labe  | I Present:      |             |              | No            | Plate/Label Pr              | resent:                   | 2                    |       |
|               |                                                      |                |                         |                    |                                       |                  |                 |           |             |                 |             |              |               |                             |                           |                      |       |

After reviewing the information and making any necessary changes, click Continue.

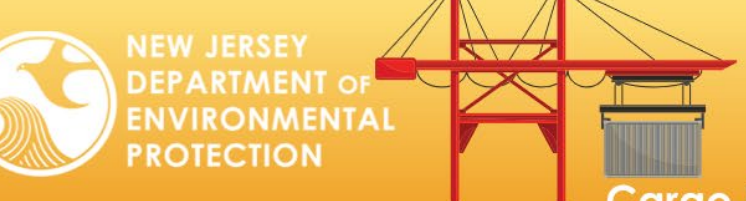

to complete and submit the Annual

Report

Annual Reporting Guide for Mobile Cargo Handling Equipment at Ports & Rail Yards

|                                                                                                    | Skip ivavigation                                                      |
|----------------------------------------------------------------------------------------------------|-----------------------------------------------------------------------|
| ajhome I citizen I business I government I services A to Z I departments                            | rearch                                                                |
| Devices of a contract of environmental protection                                                   | <sup>njdep</sup> on <i>line</i>                                       |
|                                                                                                    | njdep home I about dep I index by topic I programs/units I dep online |
| My Workspace User Profile Certifications Payments Documents and Forms Permit Folder NJDEP Online FA | Qs                                                                    |
| Venice: 12.0.01                                                                                     |                                                                       |
| Currently logged in:                                                                                |                                                                       |
| Server: Server_1                                                                                    | Help   Logout                                                         |
| 1 - Instructions                                                                                    |                                                                       |
| 2 - Facility Selection                                                                              |                                                                       |
| 3 - Facility Pre-Certification                                                                      |                                                                       |
| 4 - Contacts                                                                                        | <u>er 34</u>                                                          |
| 5 - Equipment Import Be Sure to CIICK                                                               |                                                                       |
| 6 - Equipment                                                                                       | will need DEP to make any changes after certification.                |
| 7 - Attachment                                                                                      |                                                                       |
| upload reviewing the rule                                                                           |                                                                       |
| 8 - Pre-Certification                                                                               | Continue                                                              |
| Please Note                                                                                         |                                                                       |
| You may click on a                                                                                  |                                                                       |
| (above) to navigate                                                                                 |                                                                       |
| back to that screen.                                                                                |                                                                       |

|                                                 |                             |                                     |                                              |                         |                  |                        |                           |                           | Skip Navigation         |  |
|-------------------------------------------------|-----------------------------|-------------------------------------|----------------------------------------------|-------------------------|------------------|------------------------|---------------------------|---------------------------|-------------------------|--|
| njhome I citizen I b                            | usiness I government I serv | vices A to Z I departments          |                                              |                         |                  |                        |                           | search                    |                         |  |
| pewjensey <b>ni de</b> l<br>department of envir | nmental protection          |                                     |                                              |                         |                  |                        |                           |                           | <sup>njdep</sup> online |  |
|                                                 |                             |                                     |                                              |                         |                  |                        | njdep home I about dep I  | index by topic I programs | units I dep online      |  |
| My Workspace U                                  | ser Profile Certificati     | ions Payments Documents and F       | orms Permit Folder NJDEP Online              | FAQs                    |                  |                        |                           |                           |                         |  |
|                                                 |                             |                                     |                                              |                         |                  |                        |                           |                           |                         |  |
| Version: 17.0.07<br>Currently logged in:        |                             |                                     |                                              | Program Interest Number |                  |                        |                           |                           |                         |  |
| Server: Server_1                                |                             |                                     |                                              | Facility Name           |                  |                        |                           |                           | elp   Logout            |  |
|                                                 | CERTIFICATION               | - SINGLE SUBMISSION SUMMA           | RY                                           |                         | Click d          | on the blue ril        | bbon to b                 | egin the                  |                         |  |
| 1 - Instructions                                | 1728171 - Annu              | al Test                             |                                              |                         |                  |                        |                           | 0                         |                         |  |
| 2 - Facility Selection                          | 1720171 Annu                | ui reac                             |                                              |                         | certifi          | cation proces          | S                         |                           |                         |  |
| Information                                     | To certify electronical     | y, please click on the blue ribbon. |                                              |                         |                  |                        |                           |                           |                         |  |
| 4 - Contacts                                    | Required                    | Name                                | Certifier Type                               |                         | Certifier Status | Notification<br>Status | Certify<br>Electronically | Certify<br>via Paper      | Remove                  |  |
| 5 - Equipment<br>Information                    | <b>3</b>                    |                                     | Individual with Direct Knowledge and Respons | ible Official           | Not Certified    | No Notifications Sent  | *                         |                           |                         |  |
| 6 - Attachment<br>Unload                        | <b>3</b>                    |                                     | General                                      |                         | Not Certified    | No Notifications Sent  |                           |                           |                         |  |
| 7 - Pre-Certification                           | Clicking a column title wil | I sort the table by that column.    |                                              |                         |                  |                        |                           |                           |                         |  |
| 8 - Certification                               | 1                           |                                     |                                              |                         |                  |                        | Send Notifications        | Add Certification Type    | Continue                |  |
| Please Note                                     | ]                           |                                     |                                              |                         |                  |                        |                           |                           |                         |  |
| You may click on a<br>previously visited page   |                             |                                     |                                              |                         |                  |                        |                           |                           |                         |  |
| (above) to navigate                             |                             |                                     |                                              |                         |                  | 1 Marth 1 - 1 - 11     | 1.1                       |                           |                         |  |
| back to that screen.                            | ]                           |                                     |                                              |                         |                  | when both              | blue ribb                 | ons nave                  | been                    |  |
|                                                 |                             |                                     |                                              |                         |                  |                        |                           |                           | . •11                   |  |
|                                                 |                             |                                     |                                              |                         |                  | j completed,           | the Conti                 | nue buπc                  | on will                 |  |
|                                                 |                             |                                     |                                              |                         |                  |                        |                           | <b>.</b>                  |                         |  |
|                                                 |                             |                                     |                                              |                         |                  | i pe active. (         | lick the (                | onπnue b                  | uπon                    |  |

ENVIRONMENTAL

PROTECTION

# Bureau of Mobile Sources

Annual Reporting Guide for Mobile Cargo Handling Equipment at Ports & Rail Yards

| njhome I citizen I business I government I services A to Z I departments<br>department of centre in the commental protection                                                                                                    |                                                                                                    | icantor<br>injdep <sub>on</sub> tine<br>njdep home 1 about dep 1 iedes by topic 1 programumist. I de e online                                                                              |
|----------------------------------------------------------------------------------------------------|----------------------------------------------------------------------------------------------------|----------------------------------------------------------------------------------------------------|
| My Workspace         User Profile         Certifications:         Payments         Documents and Forms         Permit Folder         NJDEP O           Version:         150.01         Currently logged in:         Server: I         Server: I         Ser | Datiane FAQs<br>Certification PIN and your Password identical values.<br>y page to appear, then scroll to the bottom and click " | Help   Logout<br>If you have forgotten what your Certification PIN is, click on the "Forgot Certification PIN" button below<br>Return" before exiting the browser or clicking on any tabs. |
| Certification by Access Type: General                                                                                                    |                                                                                                    | Constitue Data Manual                                                                                                    |
| 172386       Cargo Handling - Perts and Rail Yard - Annual Submittal         "I certify under penalty of law that 1 believe the information provided in this document is true, accurate, and complete. I incomplete information."         Name of Certifying       User Name         Party:       User D of Certifying         User D of Certifying       User_ID         Prior to certifying your submission, you must answer the following Question correctly:         *What is your favorite color?       (Not Case Sensitive)         Submit       Cancel         Certification PIN         *Certification PIN:         * Required                                                                                                    | Enter the answer to<br>your challenge<br>question and click<br>submit.                                                           | Certify Forgot Certification PIN Cancel                                                                                                    |
|                                                                                                    | Once your challenge o<br>you created previously                                                                                  | uestion is accepted, enter the PIN<br>, then click certify.                                                                                                    |

### nhome I citizen I business I government I services A to Z I departments

My Workspace User Profile Certifications Payments Documents and Forms Permit Folder NJDEP Online FAQs

| Version: 17.0.07<br>Currently logged in:<br>Server: Server_1 |                                                     |                                     | Help   Logout            |
|--------------------------------------------------------------|-----------------------------------------------------|-------------------------------------|--------------------------|
| SUMMARY - Cargo I                                            | Handling Equipment - Annual                         |                                     |                          |
| Service Information                                          | n                                                   |                                     | Printer Friendly Version |
| Service ID:                                                  | 1728171                                             |                                     |                          |
| Service Type:                                                | Annual Reporting: Cargo Handling - Annual Reporting | Marken along the state of the       |                          |
| Service Name:                                                | Annual Test                                         | when done, you will see this        |                          |
| Created On:                                                  |                                                     | summary confirmation screen         |                          |
| Submitted On:                                                |                                                     | Summary commutation screen          |                          |
| Facility Profile                                             |                                                     | displaying what you have submitted. |                          |
| Facility ID:<br>Facility Name:                               |                                                     | You can click return at the bottom  |                          |
| County:                                                      | Camden                                              | when done.                          |                          |
| Facility Location:                                           | 10 Main Lane<br>Audubon Boro, NJ 06325              |                                     |                          |
| Mailing Address:                                             | 10 Main Lane<br>Audubon Boro, NJ 06325              |                                     |                          |

### On Road Equipment Information

| Equipment Det | ipment Details for: Bulldozer   VIN #: 12345678909864351   Facility Equipment Name: Test8 |                 |                   |                        |             |                                       |        |                      |                  |  |  |  |  |  |
|---------------|-------------------------------------------------------------------------------------------|-----------------|-------------------|------------------------|-------------|---------------------------------------|--------|----------------------|------------------|--|--|--|--|--|
|               |                                                                                           |                 |                   |                        |             |                                       |        |                      |                  |  |  |  |  |  |
| Vehicle Type: | Bulldozer                                                                                 | VIN #:          | 12345678909864351 | License Plate:         | oieuhgrhj93 | Facility Equipment<br>Name:           | Test8  |                      |                  |  |  |  |  |  |
| Make:         | Make                                                                                      | Model:          | Model             | Year:                  | 2019        | Mileage:                              | 123423 | # Months in Use: 12  |                  |  |  |  |  |  |
| Fuel Usage:   | Natural Gas                                                                               | Fuel Usage Qty. | Gallons           | Applying For alternate | No          | Applied and approved<br>for alternate | No     | Out of Service Date: | Disposal Method: |  |  |  |  |  |

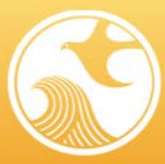

**Annual Reporting Guide for Mobile** Cargo Handling Equipment at Ports & Rail Yards

### **Off Road Equipment Information**

### ent Details for: Empty Container Handler | Serial #: 103177 | Facility Equipment Name: MT022 Eauip

**ENVIRONMENTAL** 

PROTECTION

| Vehic          | le Type:                | Emp                 | Empty Container Handler Serial #: |         |              |                              |                    | License Plate: |                                  | Facility Equipment Name: | MT022                                             |                  |    |  |  |
|----------------|-------------------------|---------------------|-----------------------------------|---------|--------------|------------------------------|--------------------|----------------|----------------------------------|--------------------------|---------------------------------------------------|------------------|----|--|--|
| Make           |                         | Fantuzzi Model:     |                                   | Model:  | FDC25KBDB    |                              | Y                  | ear:           | 2012                             | # Hours of Use:          |                                                   | # Months in Use: | 12 |  |  |
| Fuel           | Jsage:                  | ge: Diesel Fuel Usa |                                   |         |              |                              | Qty. Type: Gallons |                | oplying For alternate ompliance? | No                       | Applied and approved for<br>alternate compliance? |                  |    |  |  |
| Main           | Main Engine Information |                     |                                   |         | Auxiliar     | Auxiliary Engine Information |                    |                |                                  |                          |                                                   |                  |    |  |  |
| Make           | Cummins                 | Model:              | Cummins                           | Year:   | 2012         | Make:                        | Model              | : Year:        | :                                |                          |                                                   |                  |    |  |  |
|                |                         |                     | QSC 8.3                           |         |              | Size:                        | Size:              | Size: Tier:    | Fami                             | ily:                     |                                                   |                  |    |  |  |
| Size:          | 160                     | Tier:               | Tier 3                            | Family: | CCEXL0505AAE | Hours of                     |                    |                |                                  |                          |                                                   |                  |    |  |  |
| Hours<br>of Us | s 2830<br>e: 2830       |                     |                                   |         |              | Use:                         | Use:               |                |                                  |                          |                                                   |                  |    |  |  |

### Equipment Details for: Empty Container Handler | Serial #: 103178 | Facility Equipment Name: MT023

| Vehicle | Type:                      | Empty Container Handler Serial #: |         |         |                    | 1 |                                       |                    | License Plate:                                    |      | Facility Equipment Name: MT023 |                  |    |
|---------|----------------------------|-----------------------------------|---------|---------|--------------------|---|---------------------------------------|--------------------|---------------------------------------------------|------|--------------------------------|------------------|----|
| Make:   |                            | Fantu                             | JZZi    |         | Model:             |   |                                       | FDC25KBDB          | Year:                                             | 2012 | # Hours of Use:                | # Months in Use: | 12 |
| Fuel U  | el Usage: Diesel Fuel Usag |                                   |         | age (   | Qty. Type: Gallons |   | Applying For alternate<br>compliance? | No                 | Applied and approved for<br>alternate compliance? |      |                                |                  |    |
| _       |                            |                                   |         |         |                    |   |                                       |                    |                                                   |      |                                |                  |    |
| Main I  | ingine Inform              | nation                            |         |         |                    |   | Auxiliary                             | Engine Information |                                                   |      |                                |                  |    |
| Make:   | Cummins                    | Model                             | Cummins | Year:   | 2012               |   | Make:                                 | Model:             | Year:                                             |      |                                |                  |    |
|         |                            |                                   | QSC 8.3 |         |                    | - | Size:                                 | Tier:              | Family:                                           |      |                                |                  |    |
| Size:   | 160                        | Tier:                             | Tier 3  | Family: | MCEXL0505AAE       |   | Hours of                              |                    |                                                   |      |                                |                  |    |
| Hours   | 2400                       |                                   |         |         |                    |   | Use:                                  |                    |                                                   |      |                                |                  |    |
| of Use  | 2490                       |                                   |         |         |                    |   |                                       |                    |                                                   |      |                                |                  |    |

### Equipment Details for: Empty Container Handler | Serial #: 103179 | Facility Equipment Name: MT024

| -                                               |                         |        |         |           |                    |       |                                      |                 |                                                   |    |                                |  |  |
|-------------------------------------------------|-------------------------|--------|---------|-----------|--------------------|-------|--------------------------------------|-----------------|---------------------------------------------------|----|--------------------------------|--|--|
| Vehicle Type: Empty Container Handler Serial #: |                         |        |         |           | Serial #:          |       |                                      |                 | License Plate:                                    |    | Facility Equipment Name: MT024 |  |  |
| Make                                            | e: Fantuzzi Model:      |        |         | FDC25KBDB |                    | Year: | 2012                                 | # Hours of Use: | # Months in Use:                                  | 12 |                                |  |  |
| Fuel Usage: Diesel Fuel Usag                    |                         |        |         | e Qty. T  | Qty. Type: Gallons |       | Applying For alternat<br>compliance? | e No            | Applied and approved for<br>alternate compliance? |    |                                |  |  |
| Main                                            | Main Engine Information |        |         |           |                    |       | Auxiliary Engine Information         |                 |                                                   |    |                                |  |  |
| Make:                                           | Cummins                 | Model: | Cummins | Year:     | 2012               | Ma    | ke:                                  | Model:          | Year:                                             |    |                                |  |  |
|                                                 |                         |        | QSC 8.3 |           |                    | Siz   | e:                                   | Tier:           | Family:                                           |    |                                |  |  |
| Size:                                           | 160                     | Tier:  | Tier 3  | Family:   | NCEXL0505AAE       | Ma    | un of                                |                 |                                                   | -  |                                |  |  |
| Hours                                           | 1509                    |        |         |           |                    | Use   | t:                                   |                 |                                                   |    |                                |  |  |

Escility Contact ble Official (Diesel)

chments have been uploaded for this submittal.

ponse Question ponse Answer: on PIN: e of Certification:

der penalty of law that I believe the information provided in this docur te, and complete. I am aware that there are significant civil and criminal penalties, including the possibility of fine or imprisonment or both, for submitting false, inaccurate or incomplete information

### with Direct Knowledge and Responsible Official

onse Question onse Answer: ion PIN: e of Certification:

certify under penalty of law that I belie

Date

Date